| SETIC<br>Transformando Ideias<br>em soluções | INSTRUÇÃO DE TRABALHO<br>RECEBER REQUISIÇÃO -<br>SCMP | Versão:<br>ITR  |
|----------------------------------------------|-------------------------------------------------------|-----------------|
| Elaborador                                   | Aprovador                                             | Data aprovação: |

## **1.OBJETIVO**

Esta instrução tem como objetivo orientar os usuários em como proceder quando for preciso Receber uma requisição de materiais que foram solicitados no sistema SCMP.

## 2.INSTRUÇÕES

Pré-requisitos: Ter gerado uma requisição que fora atendida pelo Almoxarifado;

1-Localize o item Consultar Requisições conforme indicado na imagem abaixo;

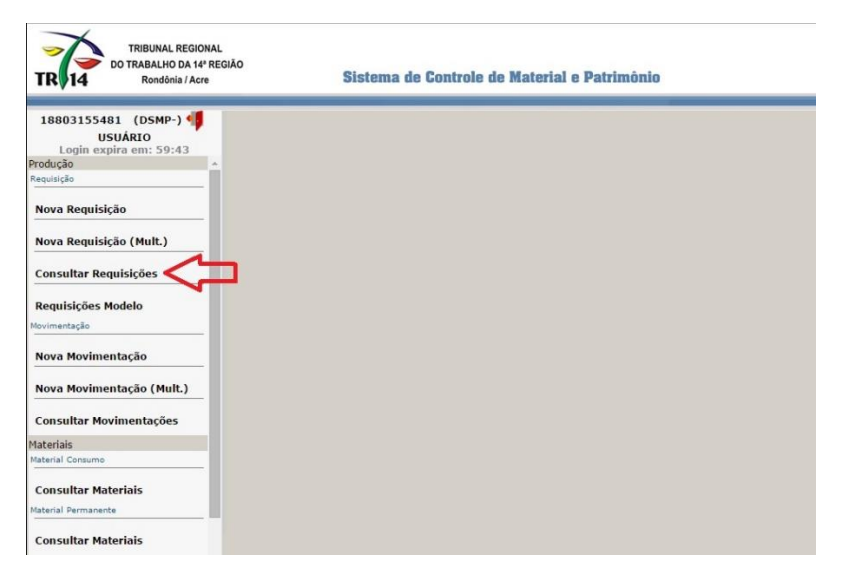

**2-**Filtre as requisições pelo **Status**, selecione a opção **Atendida**, conforme a seta número 1 na figura abaixo, em seguida clique em **Pesquisar**, seta 2, localize a requisição e clique sobre ela;

| USUÁRIO                            |        |            |             | Concultor   | Dogulaisão |          | Limpar/               | F9-Pesquisar         |
|------------------------------------|--------|------------|-------------|-------------|------------|----------|-----------------------|----------------------|
| Login expira em: 59:17<br>Produção | Número | Mês        | Ano Data    | Obs         | ervação    | -        | Tipo<br>[Selecione] T | Status<br>Atendida   |
| Nova Requisição                    |        |            |             | Consultar   | Requisição |          |                       | [Selecione]<br>Nova  |
|                                    | Número | Data       | Atendimento | Recebimento | Localidade | Status   |                       | Atendida<br>Recebida |
| Nova Requisição (Mult.)            | 9      | 14/05/2015 | 15/05/2015  |             | DSMP       | Atendida | (Pend. de Rec.)       |                      |
| Consultar Requisições              |        |            |             |             |            |          |                       |                      |
| Movimentação                       |        |            |             |             |            |          |                       |                      |
| Nova Movimentação                  |        |            |             |             |            |          |                       |                      |
| Nova Movimentação (Mult.)          |        |            |             |             |            |          |                       |                      |
|                                    |        |            |             |             |            |          |                       |                      |
| Consultar Movimentações            |        |            |             |             |            |          |                       |                      |

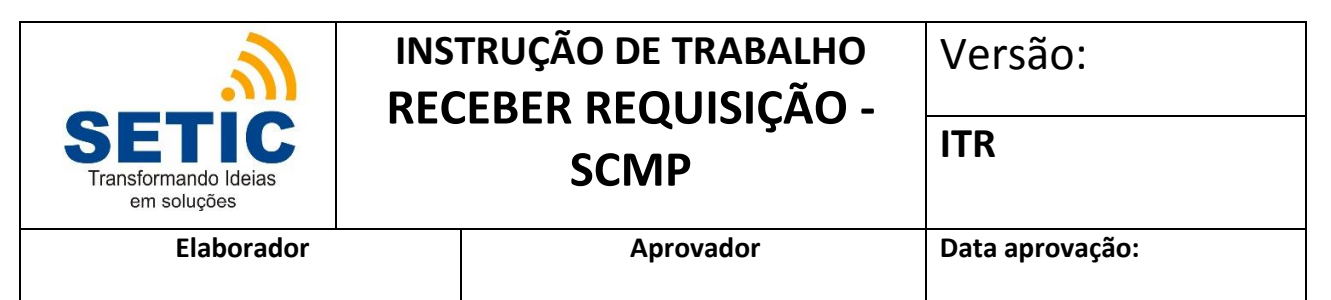

3-Confirme os dados e clique no botão Receber Requisição conforme imagem abaixo;

| 18803155481 (DSMP-)       |                       |                      |                               |                           | Re              | ceber Requisicao F8-Abrir |  |
|---------------------------|-----------------------|----------------------|-------------------------------|---------------------------|-----------------|---------------------------|--|
| Login expira em: 59:41    |                       |                      | Manter Re                     | quisição                  |                 | $\Lambda$                 |  |
| Produção<br>Requisição    | Número<br>8 Re        | carregar             | Ano 2015 🚥                    | Localidade<br>DIRETORIA D | E SERVIÇOS DE M | Atendida (Pend            |  |
| Nova Requisição           | Data                  |                      | Atondimonto                   | PATRIMONIO                |                 | de Rec.)                  |  |
| Nova Requisição (Mult.)   | 14/05/20<br>Observaçã | 15 18803155481<br>io | 15/05/2015 77604415415        | 3,00                      |                 |                           |  |
| Consultar Requisições     | ItemRe                | quisicao             |                               |                           |                 | Novo                      |  |
| Requisições Modelo        | 8                     | Código Tombo         | Material                      | Qt Pedida Qt Atendi       |                 | da Valor Unitário Médio   |  |
| Movimentação              | 1.                    | 3042001              | Caneta esferográfica Detalhes | 3,00 🛙                    | 3,00 🖾          | 1,00                      |  |
| Nova Movimentação         |                       |                      |                               |                           |                 |                           |  |
| Nova Movimentação (Mult.) |                       |                      |                               |                           |                 |                           |  |
| Consultar Movimentações   |                       |                      |                               |                           |                 |                           |  |
| Materiais                 |                       |                      |                               |                           |                 |                           |  |
|                           |                       |                      |                               |                           |                 |                           |  |

**4**-Esta operação requer confirmação por meio da senha, informe no campo indicado por (1) e confirme no botão **Gravar** indicado por (2);

| TRIBUNAL REGION<br>DO TRABALHO DA 14º 5<br>Rondônis / Acre | AL<br>REGIÃO<br>Sistema de Controle de Material e Patrimôni                 | 0                                      |
|------------------------------------------------------------|-----------------------------------------------------------------------------|----------------------------------------|
| 18803155481 (DSMP-) 🜗                                      |                                                                             | Receber Regulsicad F8-Abrir 🗃 🎿        |
| USUARIO<br>Login expira em: 56:44                          | Receber Requisição                                                          |                                        |
| Requisição                                                 | Login Senha<br>18803155481 1                                                | Status<br>E MATERIAL E Atendida (Pend. |
| Nova Requisição                                            | 2 F12-Gravar                                                                | de Rec.)                               |
| Nova Requisição (Mult.)                                    | Tombo/Código Descrição<br>3042001 Caneta esferográfica azul Código: 3042001 |                                        |
| Consultar Requisições                                      |                                                                             | Novo X                                 |
| Requisições Modelo                                         |                                                                             | la Valor Unitário Médio                |
| Movimentação                                               |                                                                             | 1,00                                   |
| Nova Movimentação                                          | ,                                                                           |                                        |
| Nova Movimentação (Mult.)                                  |                                                                             |                                        |
| Consultar Movimentações                                    |                                                                             |                                        |
| Materiais                                                  |                                                                             |                                        |

5-A mensagem de Registro gravado com sucesso aparecerá conforme figura abaixo;

| TRIBUNAL REGIONA<br>DO TRABALHO DA 14º RI<br>Rondónia / Acre                       | L<br>EGIÃO     | Sistema de Controle de Material                | e Patrimônio |                                 |
|------------------------------------------------------------------------------------|----------------|------------------------------------------------|--------------|---------------------------------|
| 18803155481 (DSMP-)<br>USUÁRIO<br>Login expira em: 54:11<br>Produção<br>Requisição | ) @ Registro g | pravado com sucesso<br>o recebida com sucesso. |              | Receber Requisicao F8-Abrir 🥥 🌙 |
| Nova Requisição                                                                    | Login          | Receber Requisição<br>Senha                    |              | de Rec.)                        |
| Consultar Requisições                                                              |                |                                                |              | Novo                            |
| Requisições Modelo<br>Movimentação                                                 |                |                                                |              | la Valor Unitário Médio         |
| Nova Movimentação<br>Nova Movimentação (Mult.)                                     |                |                                                |              |                                 |
| Consultar Movimentações                                                            |                |                                                |              |                                 |
| Material Consumo Consultar Materiais                                               |                |                                                |              |                                 |
| Material Permanente                                                                |                |                                                |              |                                 |

| SETIC<br>Transformando Ideias<br>em soluções | INSTRUÇÃO DE TRABALHO<br>RECEBER REQUISIÇÃO -<br>SCMP | Versão:<br>ITR  |
|----------------------------------------------|-------------------------------------------------------|-----------------|
| Elaborador                                   | Aprovador                                             | Data aprovação: |

**3.ANEXOS**